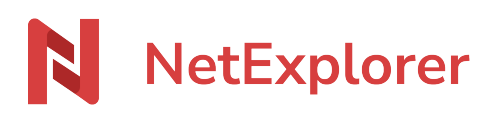

Base de connaissances > NetExplorer Share > Utilisez de votre plateforme > Gérer votre profil et vos options de compte utilisateur

Gérer votre profil et vos options de compte utilisateur Guilhem VERGON - 2025-08-06 - Utilisez de votre plateforme

Accéder à votre profil

L'accès à votre profil se fait, via l'avatar, présent, en bas à droite du bandeau latéral gauche, comme montré ci-dessous

| NetExplorer       |
|-------------------|
| Transferts        |
| Envois            |
| ♦ Réceptions      |
| Portails A venir  |
|                   |
|                   |
|                   |
|                   |
| (2) Aida          |
| Alde              |
| NetExplorer Share |

Un menu déroulant s('ouvre, vous donnant 2 possibilités :

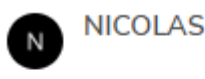

🗟 Paramètres

### Se déconnecter

Vous aurez alors la possibilité de :

- Vous déconnecter
- Modifier des éléments propres à votre profil en cliquant sur 🚔 Paramètres

Modifier vos informations de profil et votre avatar

Cliquez sur l'icône de profil, qui se transforme en crayon lorsque vous passez la souris dessus

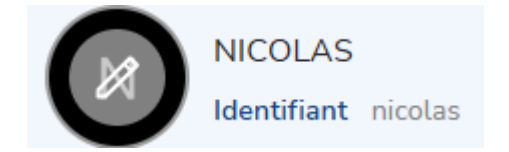

Vous pouvez alors modifier vos noms, prénoms et numéro de téléphone.

| Modifier les informations de votre | e profil X          |
|------------------------------------|---------------------|
|                                    | Nom                 |
|                                    | NICOLAS             |
|                                    | Prénom              |
|                                    | Firstname           |
|                                    | Numéro de téléphone |
|                                    | <b>1</b> 0 +33      |
|                                    |                     |
|                                    | Annuler Enregistrer |
|                                    |                     |

Si vous cliquez sur la sous l'image, vous pourrez également charger une photo de profil depuis votre ordinateur, la plupart des formats images sont accepté (jpg, png, bmp...)

Une fois les modifications effectuées, cliquez sur

Enregistrer

Modifier la langue de votre profil

La langue est définie par défaut et suis celle du navigateur utilisé. Si vous souhaitez la

modifier, vous pouvez ouvrir la boite de dialogue qui vous permettra de modifier la langue de votre profil

| NetExplorer              | Paramètres / Sécurité  |               |
|--------------------------|------------------------|---------------|
| ← Retour à la plateforme | NICOLAS                | Automatique 🗸 |
| nicolas                  |                        | Automatique   |
| 😅 Paramètres             | Sécurité               | Français      |
| ♦ Sécurité               |                        | Anglais       |
| Connexions               | Email                  | Espagnol r    |
|                          | nicolas@netexplorer.fr | Allemand      |
|                          | Mot de passe           | Portugais Yr  |

Modifier les paramètres de sécurité

Par défaut, l'accès aux paramètres s'ouvre sur l'onglet "Sécurité", dans lequel vous pouvez modifier votre profil, votre email et mot de passe, ou ajouter une méthode de double authentification.

| Paramètres                                       | Sécurité                                                                               |   |            |
|--------------------------------------------------|----------------------------------------------------------------------------------------|---|------------|
| <ul> <li>Sécurité</li> <li>Connexions</li> </ul> | Email                                                                                  | 1 | Modifier   |
|                                                  | Mot de passe                                                                           | 2 | Modifier   |
|                                                  | Définissez un mot de passe pour accéder à votre compte<br>Authentification en 2 étapes | 3 | Configurer |
|                                                  | Optez pour une connexion renforcée afin d'accéder à votre compte                       |   |            |

1. Modifier l'email : vous permet donc de changer l'email par défaut qui a été défini

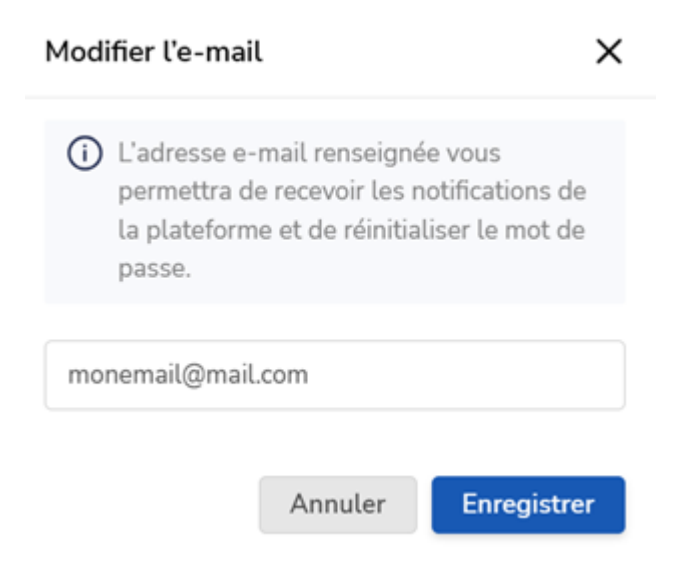

2. Modifier le mot de passe du compte : Vous pouvez également redéfinir votre mot de passe.

| Modifier | le | mot | de | passe |
|----------|----|-----|----|-------|
|----------|----|-----|----|-------|

#### Mot de passe actuel

Saisissez le mot de passe actuel

#### Nouveau mot de passe

Saisissez un nouveau mot de passe
Contient au moins 1 majuscule.
Contient au moins 1 minuscule.
Contient au moins 1 chiffre.
Contient au moins 1 caractère spécial.
Contient au moins 16 caractère(s)

3. Ajouter une méthode de double authentification

Vous aurez le choix entre plusieurs méthodes qui sont Yubikey, OTP, SMS et Email, cochez la case correspondant à votre méthode et cliquez sur "Continuer"

La Yubikey est une option spécifique et sera à votre charge.

L'OTP est l'option la plus couramment utilisée et nécessite un smartphone ainsi qu'une application d'authentification.

Le SMS est le plus simple à mettre en oeuvre mais dépend de votre fournisseur d'accès mobile

Enfin, la méthode par email est relativement simple à mettre en oeuvre.

Tout d'abord, cliquez sur "Configurer"

## ○ OTP

Permet d'utiliser une application externe prenant en charge l'OTP pour générer un code d'authentification. L'application est généralement installée sur un périphérique mobile (smartphone par exemple).

Si le périphérique est protégé par mot de passe, cette méthode peut-être considérée comme sûre.

# ⊖ sms

Le code d'authentification est envoyé par SMS sur le mobile de l'utilisateur. L'accès au réseau mobile est donc nécessaire pour pouvoir recevoir le code. Cette méthode est relativement sûre si le périphérique mobile est protégé et si l'accès au réseau n'est pas un problème.

# 🔾 Email

Le code d'authentification est envoyé par email à l'utilisateur. Cette méthode est relativement sûre si l'accès aux emails de l'utilisateur est protégé par un mot de passe fort.

Annuler

Continuer

### Yubikey

### Yubikey

Pour activer cette méthode de double authentification, merci d'insérer votre Yubikey dans un port USB de votre ordinateur, et appuyez sur le bouton présent sur celle-ci.

Code

Suivez les indications et rentrez le code proposé après avoir appuyé sur le bouton de votre clé Yubikey, puis renseignez le code dans la case indiquée et cliquez sur "suivant".

Pour connaitre la compatibilité de votre clé Yubikey avec NetExplorer, veuillez contacter le

### OTP

## OTP

Pour activer cette méthode de double authentification, merci de scanner le code suivant avec votre appareil.

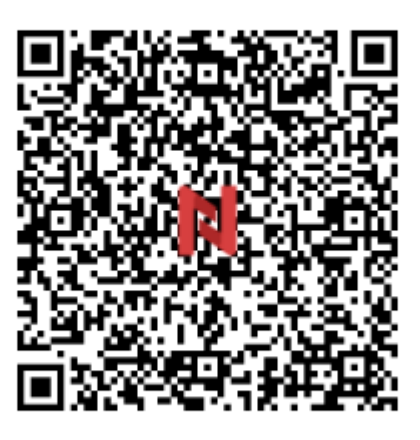

Une fois votre appareil configuré, saisissez le code obtenu ci-dessous.

| Code |
|------|
|------|

Ouvrez votre application d'authentification OTP (Google Authenticator, Microsoft Authenticator, ou autres)

Scannez le QR code présent à l'écran et utilisez le code à 6 chiffres remonté par l'application pour le recopier dans la case "Code", puis cliquez sur "Suivant".

SMS

| SMS                                                                                                    |                      |
|----------------------------------------------------------------------------------------------------|----------------------|
| Pour activer cette méthode de double authentification, m<br>numéro de téléphone mobile.<br>Un SMS vous sera envoyé. | erci de saisir votre |
| Numéro de téléphone                                                                                                 |                      |
|                                                                                                    | 🚿 Envoyer le SMS     |

Renseignez votre numéro de mobile et cliquez sur "Envoyer le SMS", vous allez recevoir en quelques secondes un code à 6 chiffres qui vous sera demandé pour confirmer la mise en place de la double authentification

Vous allez recevoir un SMS contenant le code de confirmation.

Merci de le saisir ci-dessous.

| Code | 0 |
|------|---|
|------|---|

## Email

### Email

Pour activer cette méthode de double authentification, merci de saisir votre email.

Un code vous sera envoyé.

Email

🖉 Envoyer l'email

Merci de saisir le code reçu par email.

Code 🔘

Pour chacune de ces méthodes, lorsque vous aurez finalisé la configuration de votre double authentification, une confirmation vous sera donnée sous la forme suivante :

## Félicitations

Votre compte est désormais protégé par un système de double authentification. Cela signifie que la connexion à votre compte ne sera possible que si vous disposez d'un accès à la méthode configurée.

En cas de perte ou de vol de votre méthode de double authentification, pensez à prévenir au plus vite l'administrateur de votre plateforme. Il pourra alors révoquer les connexions en cours et réinitialiser votre mot de passe ainsi que les méthodes de double authentification.

Vous pourrez retrouver et supprimer cette méthode depuis la page principale de votre profil, en bas, via le bouton rouge en forme de corbeille.

| NetExplorer                                 | Paramètres / Sécurité                                                                            |               |
|---------------------------------------------|--------------------------------------------------------------------------------------------------|---------------|
| ← Retour à la plateforme<br>NICOLAS nicolas | NCOLAS<br>Identifiant ricolas                                                                    | Automatique 🗸 |
| Paramètres     Sécurité                     | Sécurité                                                                                         |               |
| Connexions                                  | Email<br>nicolas@intexplore.fr                                                                   | Modifier      |
|                                             | Mot de passe<br>Définissez un mot de passe pour accider à votre compte                           | Modifier      |
|                                             | Authentification en 2 étapes<br>Optez pour une connexion renforcée afin d'accéder à votre compte | Configurer    |
|                                             | Mode d'authentification ajouté(s)                                                                |               |
|                                             | Authentification par OTP  • TOTP                                                                 | Ð             |

Enfin, depuis l'écran des paramètres et sous l'onglet "Sécurité", vous pouvez accéder à votre journal de connexion.

| NetExplorer                                 | Paramètres / Connexions                                               |               |
|---------------------------------------------|-----------------------------------------------------------------------|---------------|
| ← Retour à la plateforme<br>NICOLAS nicolas | N NICOLAS<br>Identifiant molas                                        | Automatique 🗸 |
| Paramètres                                  | Connexions récentes                                                   |               |
| Sécurité<br>Connexions                      | NetExplorer WebApp (session courante)<br>• Connexion 15077025 à 12.18 |               |
|                                             | NetExplorer WebApp<br>• Connexion 23062025 à 16.39                    |               |
|                                             | NetExplorer WebApp<br>• Connexion 23062025 à 16:43                    | Ø             |
|                                             | NetDsplorer pour Outlook Connexion 24062025 3 16:41                   |               |
|                                             | NetDsplorer pour Outlook  Connexion 24062025 à 1642                   |               |
|                                             | NetExplorer WebApp<br>• Connexion 26062025 \u00e3 10.05               | ۵             |